# ГОСКЛЮЧ

Клиентский путь при получении сертификата УКЭП ФЛ в Госключе

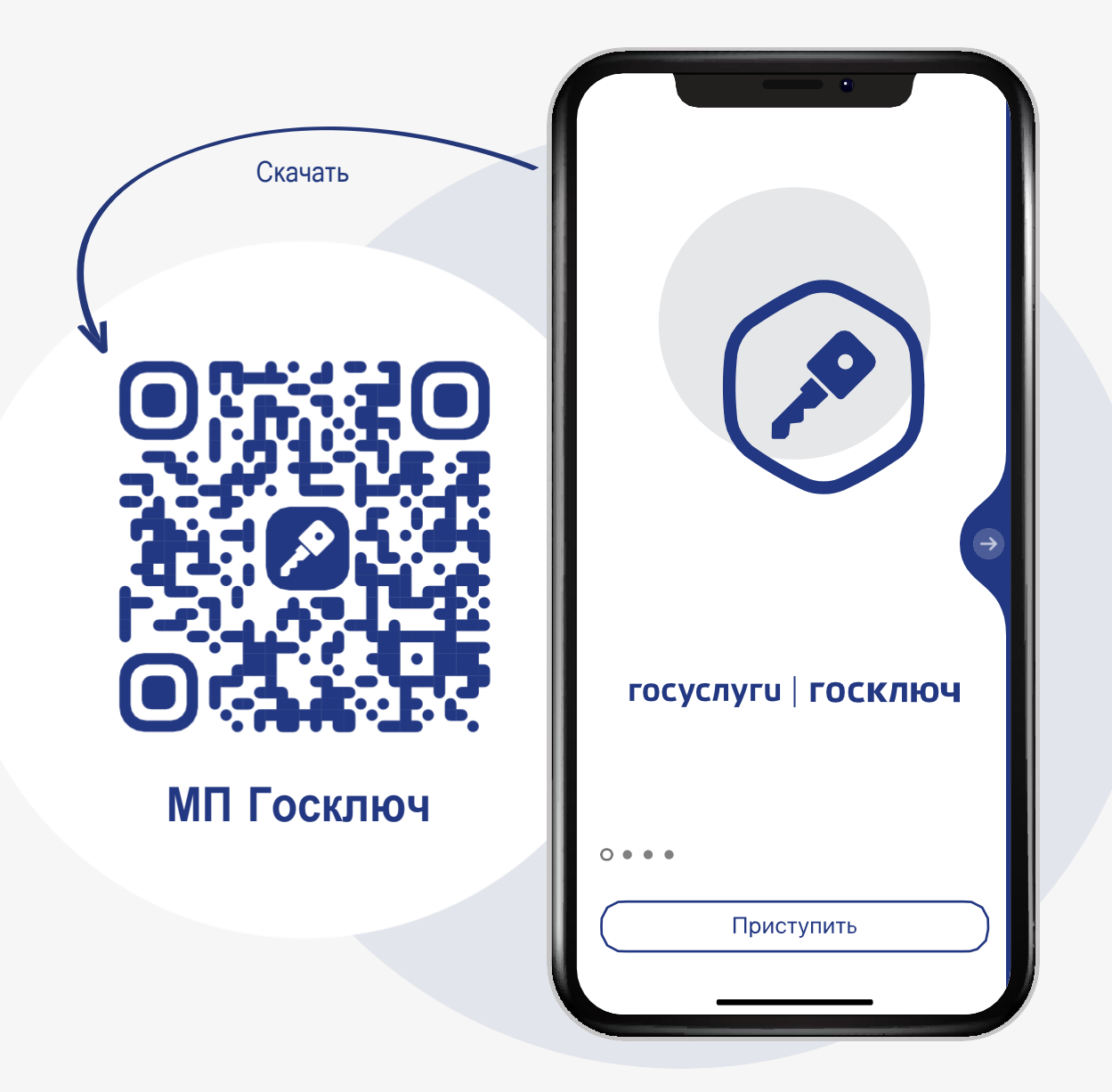

• Шаги положительного сценария

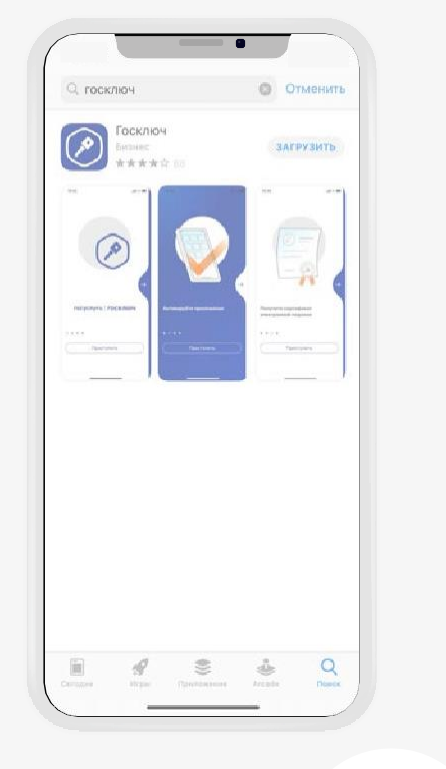

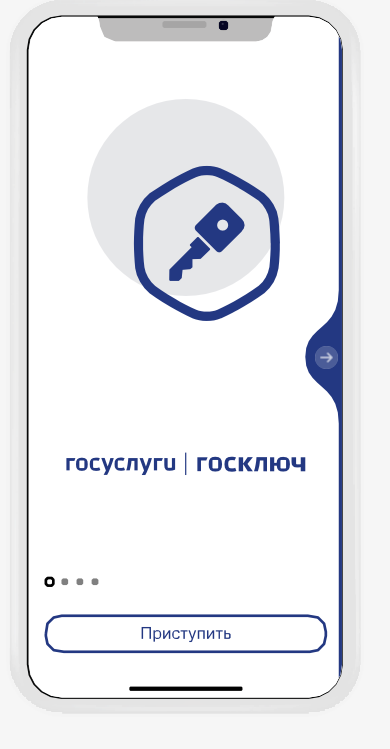

1.1 Скачиваем → 
 из магазина
 приложений

 2 Устанавливаем приложение на смартфон

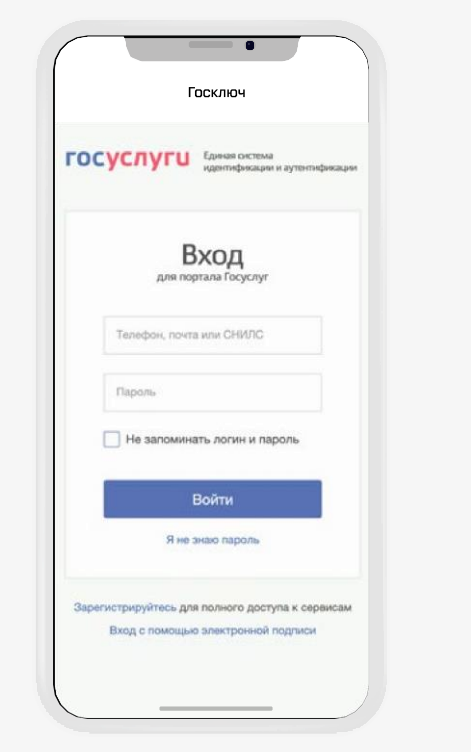

 Вводим логин-пароль портала Госуслуг и подтверждаем передачу данных

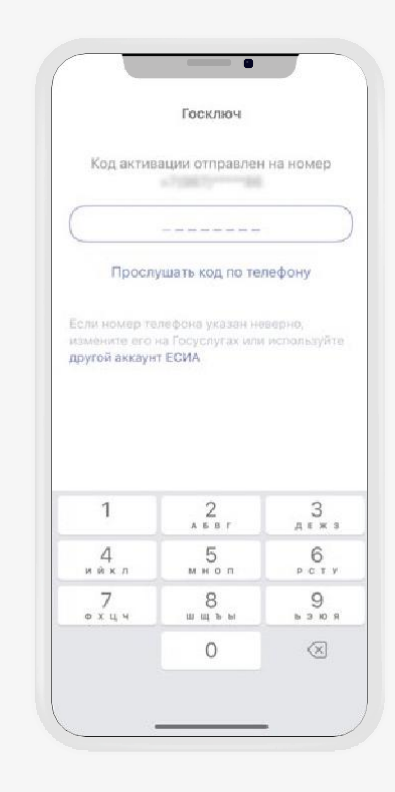

 4 Вводим код из СМС, полученного на номер, указанный в учётной записи Госуслуг

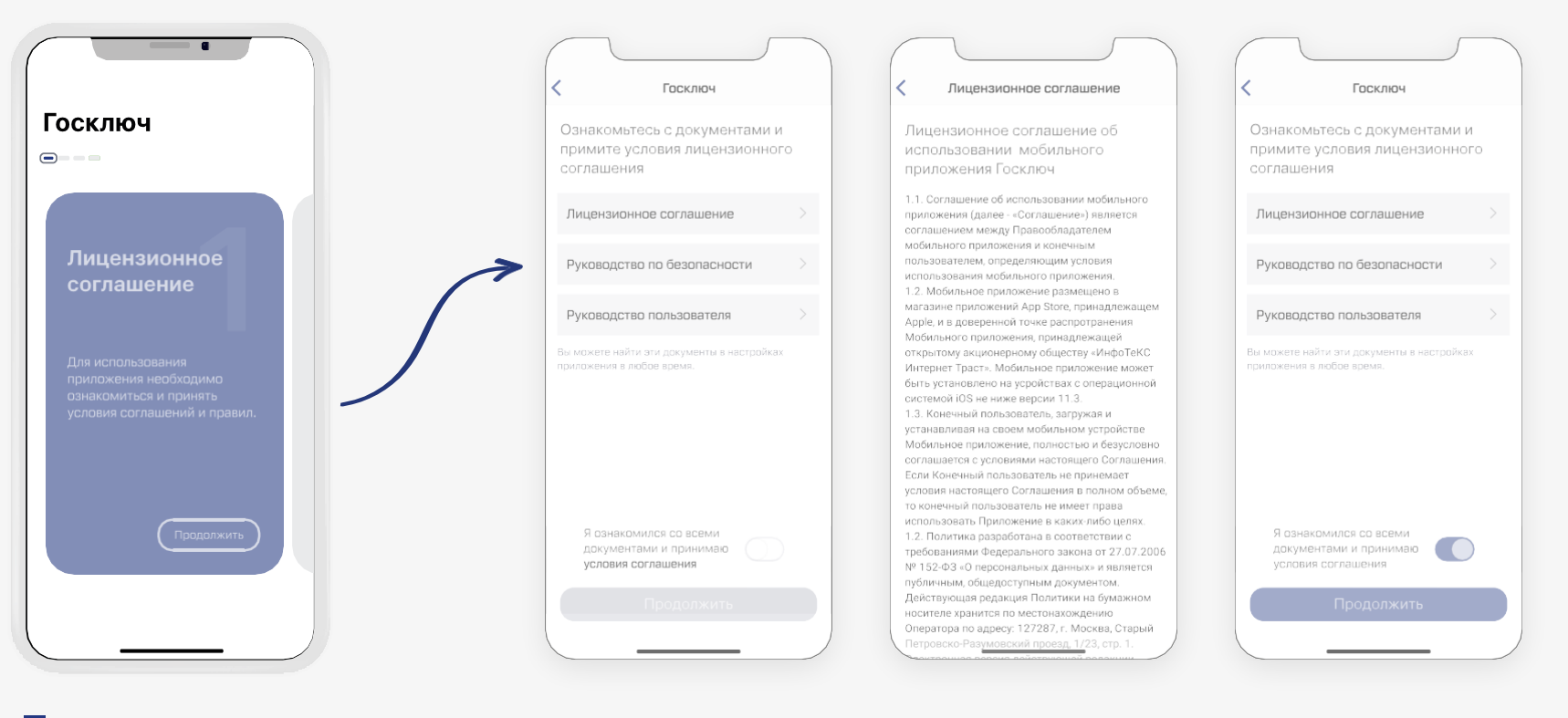

1. 5 Принимаем условия лицензионного соглашения

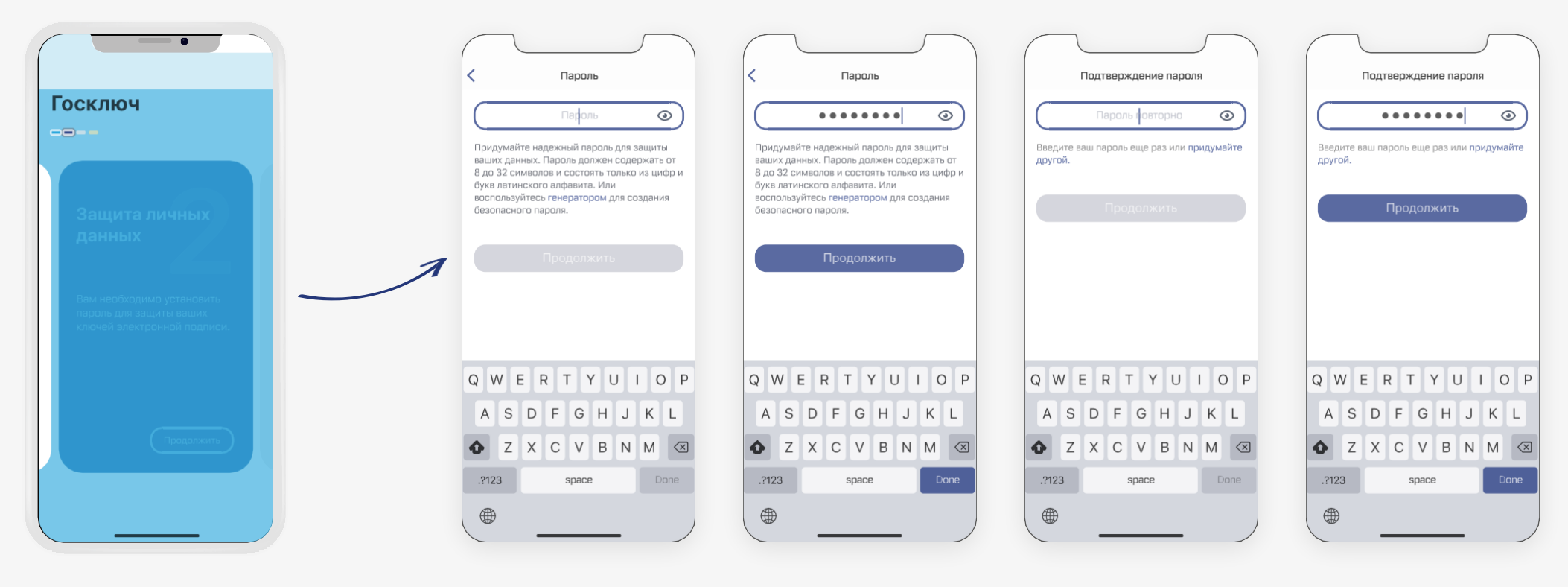

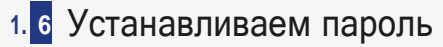

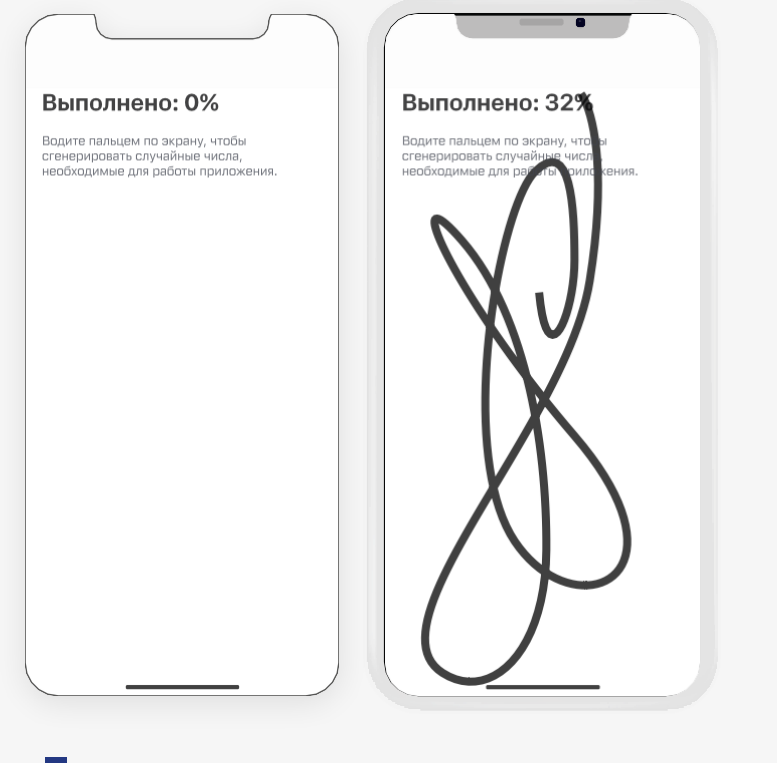

 1. 7 Генерируем случайные числа для работы приложения

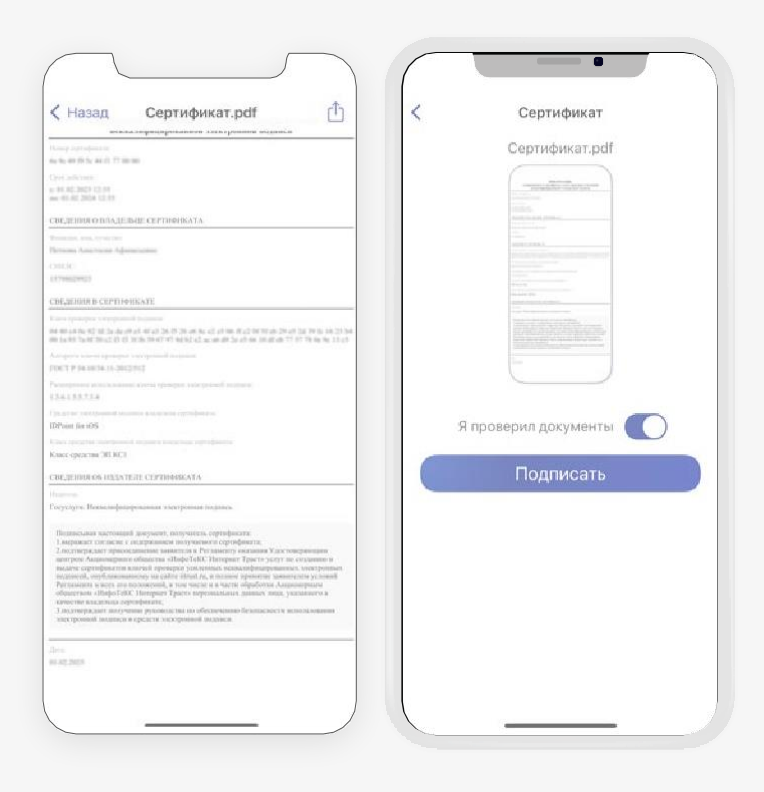

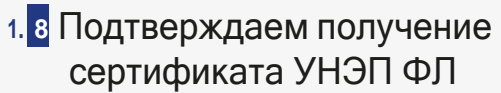

# Этап 2 Старт получения сертификата УКЭП ФЛ

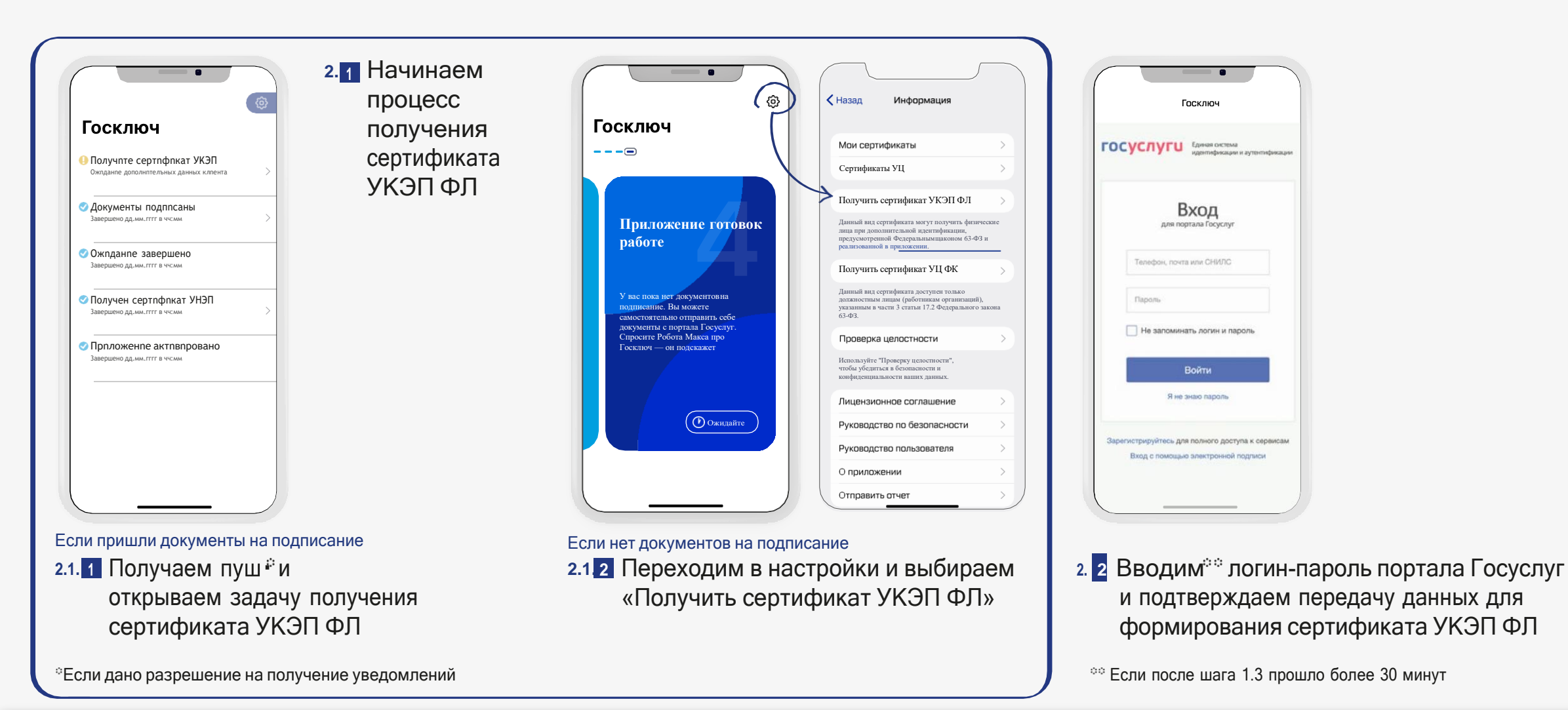

# Этап 3 Идентификация

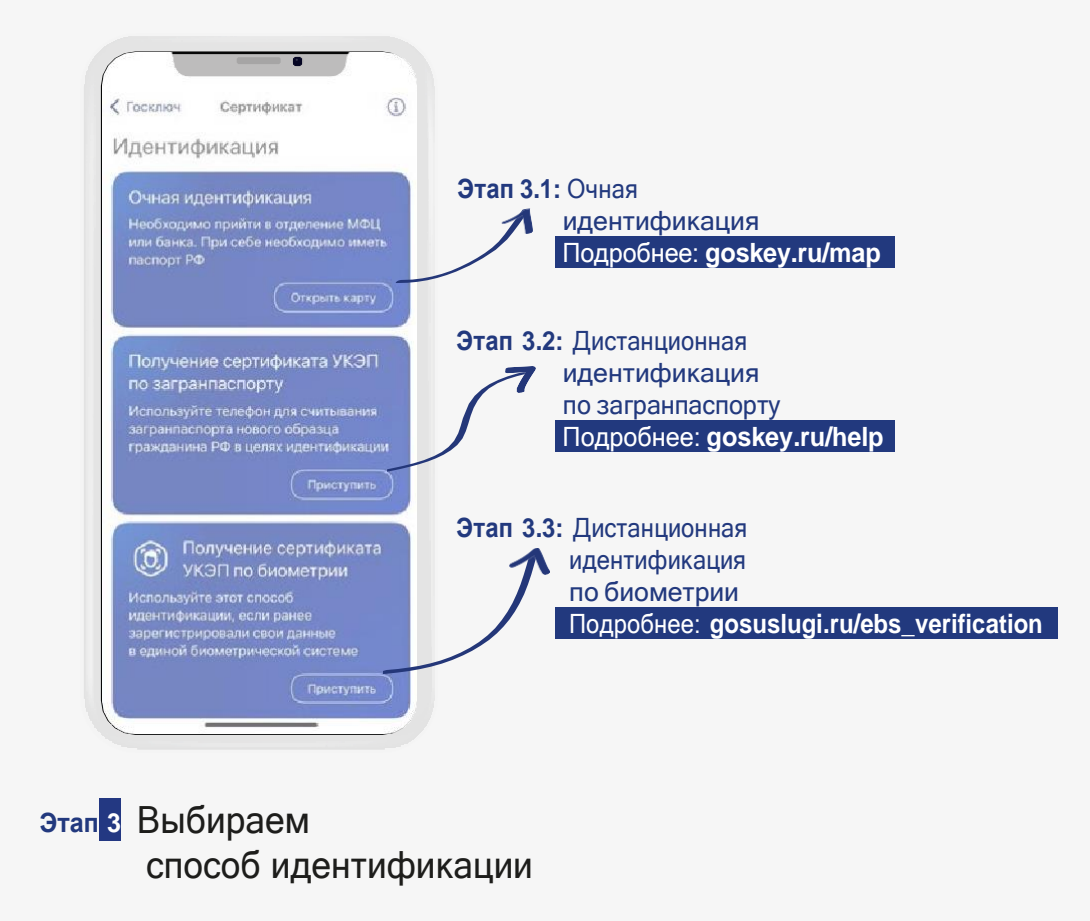

# Этап 3.1 Очная идентификация

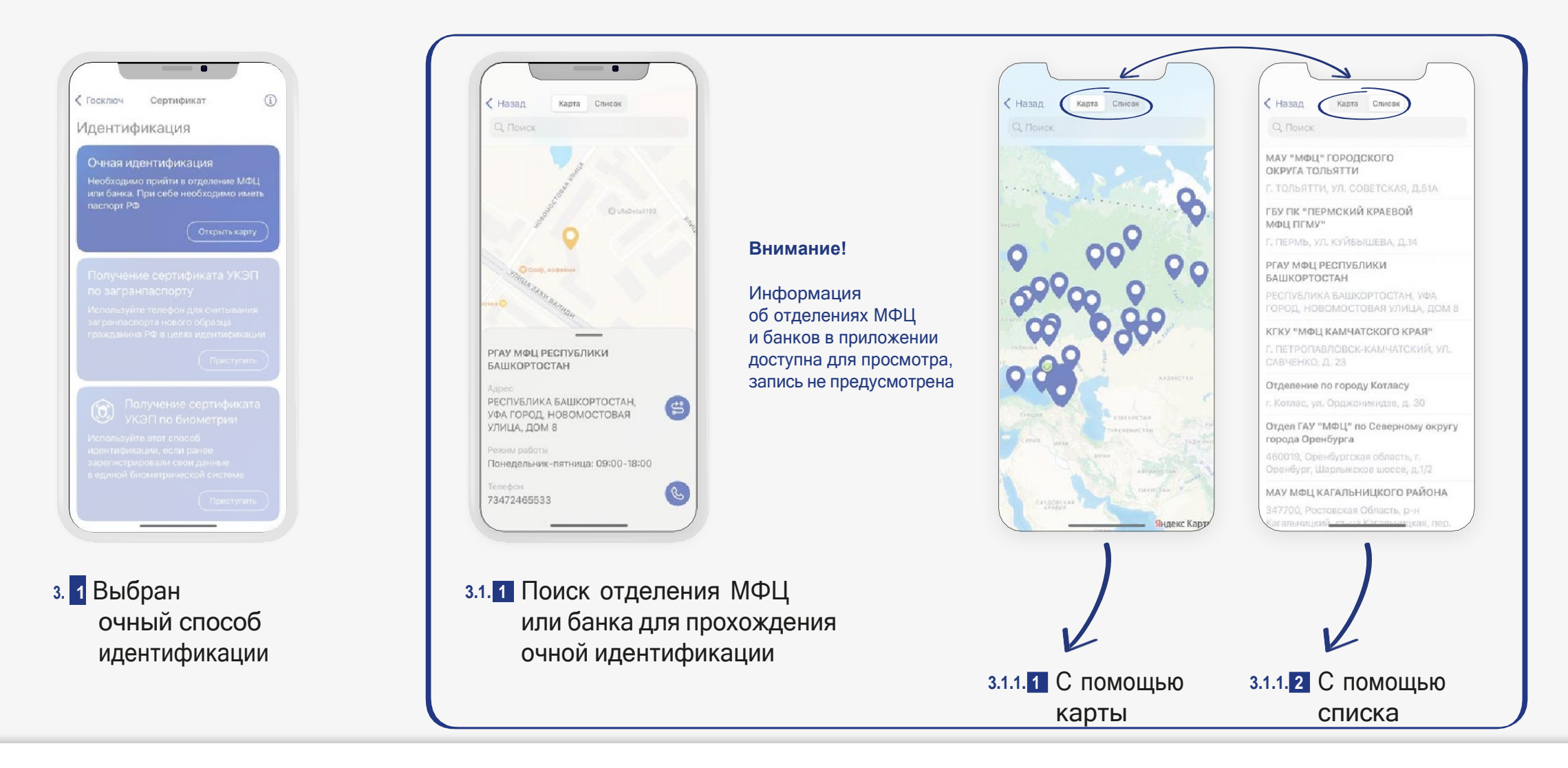

# Этап 3.1 Очная идентификация

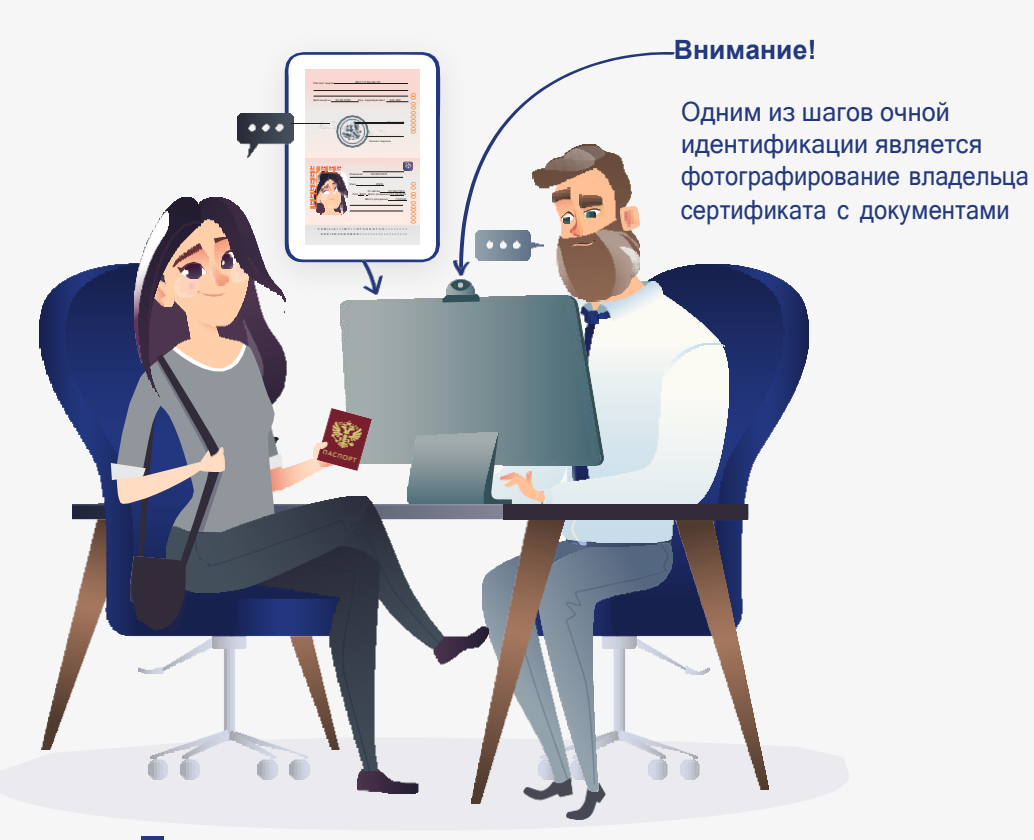

3.1. 2 Посетите выбранное отделение МФЦ или банка. При себе необходимо иметь паспорт РФ, а также доступ к номеру телефона, указанному в учётной записи Госуслуг. Пройдите идентификацию, следуя указаниям сотрудника отделения МФЦ или банка

| 🗸 Госключ Сертификат | < Назад Мои сертификаты                                |
|----------------------|--------------------------------------------------------|
|                      | Сертификат УКЭП Физическое лицо Действующий сертификат |
|                      | Сертификат УНЭП                                        |
| $\checkmark$         | Действующий сертификат                                 |
| Сертификат создан    |                                                        |
|                      |                                                        |
|                      |                                                        |

3.1. З После прохождения очной идентификации сертификат УКЭП ФЛ будет доступен в приложении для подписания документов. Также со сведениями, содержащимися в сертификате, можно ознакомиться в разделе «Мои сертификаты»

# Подписание документа с помощью УКЭП ФЛ

| 2.32                                                                   | < Договор об оказании услуг.pdr                                                                                                    | Косключ Документы                                                                                                    | ✓ Госключ Документы           |
|------------------------------------------------------------------------|----------------------------------------------------------------------------------------------------|----------------------------------------------------------------------------------------------------|-------------------------------|
| УССЛИСЧ ><br>■ Подписание документов<br>Ожидание подписания документов | <text><text><text><text><list-item><list-item><list-item><list-item><list-item><list-item><list-item><list-item><list-item><list-item><list-item><list-item><list-item><list-item><list-item><list-item><text></text></list-item></list-item></list-item></list-item></list-item></list-item></list-item></list-item></list-item></list-item></list-item></list-item></list-item></list-item></list-item></list-item></text></text></text></text>                                                                                                    | Acrosop of okasaruuu youyruput         Image: State State | Арговор об оказании услуг.рdf |
|                                                                        | 1.12 A sequence are provided as a sequence of the sequence of the sequenc | Отхазаться от подписания                                                                                                    | Отказаться от подписания      |

3. 1 Ознакомляемся с документом и подтверждаем подписание

# ГОСКЛЮЧ

Спасибо за внимание!

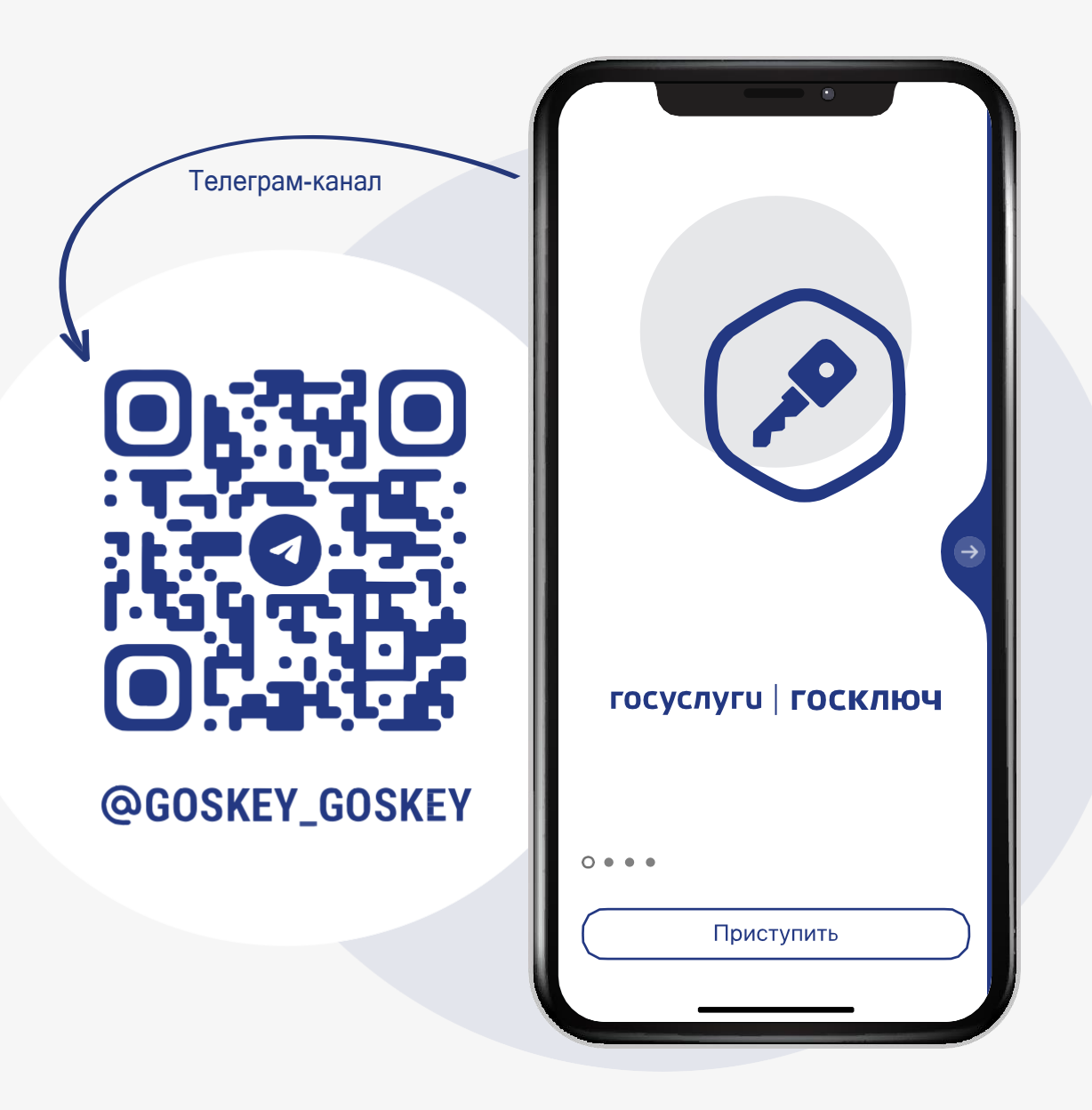